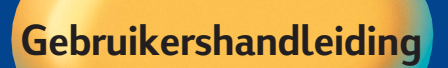

### HP DeskJet 350 Series

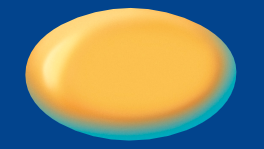

DeskJet 350

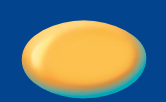

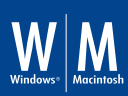

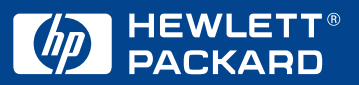

### Handelsmerken

Apple®, Mac® en Macintosh® zijn gedeponeerde handelsmerken van Apple Computer, Inc.

Microsoft<sup>®</sup>, MS-DOS<sup>®</sup>, Windows<sup>®</sup> en Windows NT<sup>®</sup> zijn gedeponeerde handelsmerken van de Microsoft Corporation.

Panasonic® is een gedeponeerd handelsmerk van Matsushita Electric Industrial Co., Ltd.

### Kennisgeving

De informatie in dit document kan zonder voorafgaande kennisgeving worden gewijzigd.

Hewlett-Packard verstrekt ten aanzien van dit materiaal geen enkele garantie, met inbegrip van de stilzwijgende garanties van verkoopbaarheid en geschiktheid voor een bepaald doel.

Hewlett-Packard is niet aansprakelijk voor fouten in dit materiaal of voor incidentele schade of gevolgschade in verband met de levering, het functioneren of het gebruik van dit materiaal.

Niets uit dit document mag worden gefotokopieerd, gereproduceerd of vertaald in een andere taal zonder voorafgaande schriftelijke toestemming van Hewlett-Packard Company.

|   | D |   |  |
|---|---|---|--|
|   | λ | 5 |  |
|   | C | 5 |  |
|   |   |   |  |
|   | C |   |  |
|   | Ū | ) |  |
|   | C | 5 |  |
|   |   | 5 |  |
|   | C |   |  |
|   |   |   |  |
|   |   |   |  |
| • |   |   |  |

|                                                                                                    | Inhoudsopgave                                                                                    |                                              |
|----------------------------------------------------------------------------------------------------|--------------------------------------------------------------------------------------------------|----------------------------------------------|
| Inhoudsopgave                                                                                                    |                                                                                                  | i                                            |
| Welkom<br>Inhoud van de<br>Printerknopper                                                                                                    | doos<br>n en lichtjes                                                                            | 1<br>1<br>2                                  |
| Tips voor onderweg                                                                                                    | 9                                                                                                | 2                                            |
| Aan de slag<br>De printer op d<br>Aansluiten op e<br>Papier laden<br>Inktpatronen in                                                              | e computer aansluiten<br>een voedingsbron<br>Istalleren                                          | 3<br>3<br>3<br>4<br>5                        |
| Inktpatronen<br>Omgaan met ir<br>Inktpatronen be                                                                                                  | nktpatronen<br>ewaren                                                                            | 6<br>6<br>6                                  |
| Papier laden<br>Papier handma<br>De draagbare p<br>De draagbare p<br>De draagbare p                                                               | tig doorvoeren<br>papierinvoer installeren<br>papierinvoer gebruiken<br>papierinvoer verwijderen | 7<br>7<br>7<br>8<br>9                        |
| Ondersteunde papi<br>Transparanten<br>Papier van zwar<br>Niet-ondersteu                                                                           | iersoorten<br>en glanzend papier<br>re kwaliteit en ander speciaal papier<br>nde papiersoorten   | 10<br>10<br>10<br>10                         |
| De printersoftware<br>Systeemvereist<br>Installeren op M<br>Installeren ond<br>Installeren op M                                                   | installeren<br>en<br>Microsoft Windows-systemen<br>er MS-DOS<br>Macintosh-systemen               | 11<br>11<br>11<br>12<br>13                   |
| De batterij gebruiko<br>De batterij insta<br>De batterij verw<br>De batterij opla                                                                 | en<br>alleren<br>ijjderen<br>aden                                                                | 13<br>13<br>14<br>14                         |
| Problemen oplosse<br>Waar kunt u an<br>Papierstoring<br>Printer reageer<br>Papierdoorvoer<br>Problemen met<br>Lege pagina af<br>Printerlichtjes k | en<br>twoorden vinden?<br>t niet<br>rproblemen<br>t scheef papier<br>gedrukt<br>mipperen         | 15<br>15<br>15<br>15<br>17<br>17<br>17<br>17 |

i

| Benodigdheden en accessoires         | 22 |
|--------------------------------------|----|
| Inktpatronen                         | 22 |
| Kabels                               | 22 |
| Accessoires                          | 22 |
| HP Premium InkJet Paper              | 22 |
| HP Premium Transparancy Film         | 22 |
| HP Greeting Card Paper               | 23 |
| HP Professional Brochure/Flyer Paper | 23 |
| HP Restickables                      | 23 |
| Technische gegevens                  | 24 |
| Minimummarges                        | 26 |
| Klantepondersteuning                 | 28 |
| Toolbox                              | 28 |
| Internet                             | 28 |
| Telefonische ondersteuning van HP    | 28 |
| Overheidsvoorschriften               | 30 |
| Veiligheidsinformatie                | 30 |
| FCC-richtlijnen                      | 30 |
| Verklaring over het netsnoer         | 31 |
| Classificatie van LED's              | 31 |
| Energieverbruik                      | 31 |
| HP Verklaring van beperkte garantie  | 32 |
| Index                                | 34 |
| DECLARATION OF CONFORMITY            | 38 |
|                                      |    |

### Welkom

## welkom

De HP DeskJet 350-printer is een inkjetprinter van hoge kwaliteit, die tekst en afbeeldingen van 600 x 600 dpi op verschillende papiersoorten en transparanten kan afdrukken. Voor extra gemak wordt de printer geleverd met een draagbare papierinvoer voor maximaal 30 vellen papier.

U kunt de HP DeskJet 350-printer op een pc met Microsoft Windows gebruiken, of op een Apple Macintosh-computer als u de juiste kabel gebruikt.

Voor informatie over het bereiken van een optimale prestatie van de printer en voor de meest recente printerinformatie raadpleegt u:

- De HP-website op http://www.hp.com/go/dj350
- Deze handleiding
- De Help-functie op het scherm

### Inhoud van de doos

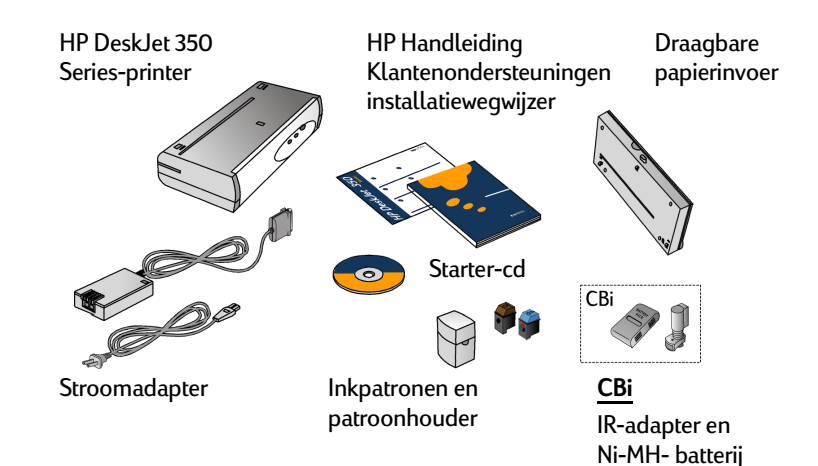

### Printerknoppen en lichtjes

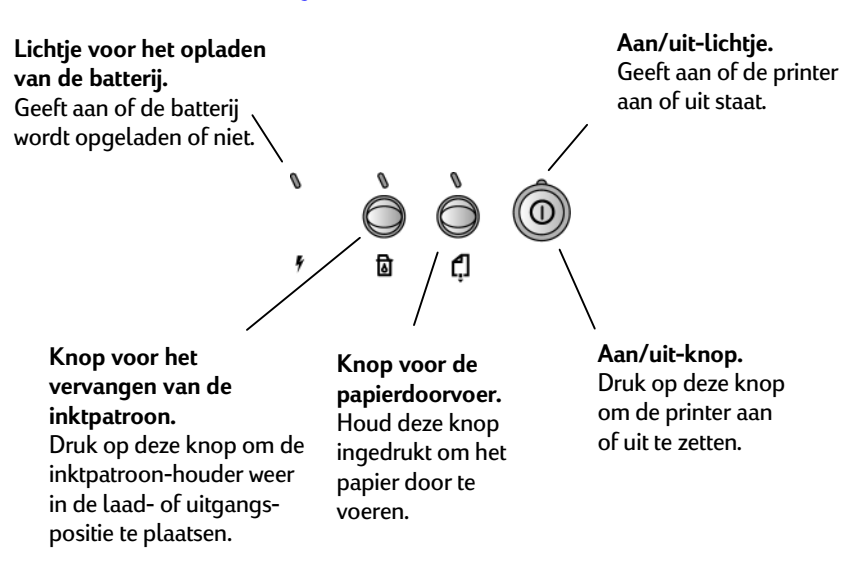

### Tips voor onderweg

- Als u in het buitenland reist, moet u de benodigde adapter meenemen.
- De stroomadapter kan worden gebruikt voor wisselstroombronnen van 100 tot en met 240 volt, 50 of 60 Hz.
- Gebruik alleen de stroomadapter die bij de printer wordt geleverd. Gebruik geen andere adapter of transformator.
- Zet de printer uit met de Aan/uit-knop. Hiermee zorgt u ervoor dat de inktpatroon weer in de uitgangspositie wordt geplaatst en wordt vergrendeld.
- Verwijder de batterij als u de printer langer dan een maand niet gebruikt.
- Maak de kabel van de printer en de stroomadapter los en sluit de draagbare papierinvoer.

# aan de slag

### De printer op de computer aansluiten

U kunt de HP DeskJet 350-printer met een pc of een Macintosh-computer gebruiken. U dient er echter voor te zorgen dat u de juiste printerkabel voor de computer gebruikt.

**Opmerking:** de printerkabel is niet in de doos met de printer opgenomen.

Volg de stappen hieronder om de printer op de computer aan te sluiten:

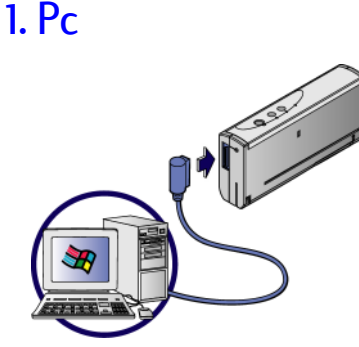

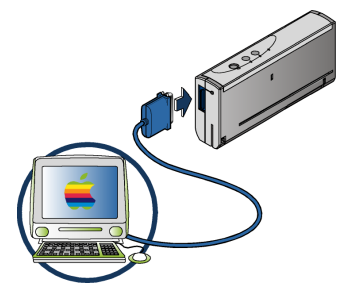

C3061A

USB: C3399A

Mac

### Aansluiten op een voedingsbron 1.

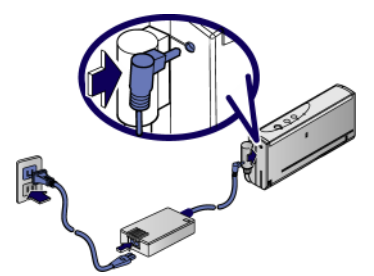

### Papier Laden 1.

3.

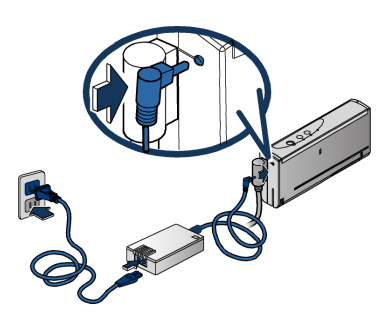

4.

2.

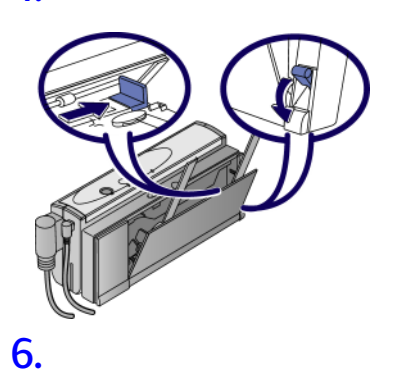

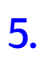

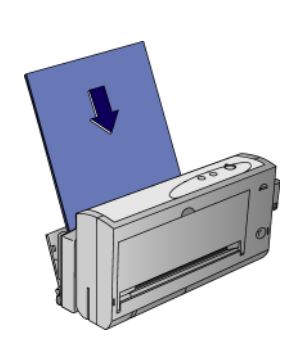

## 1.

2. 4.

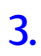

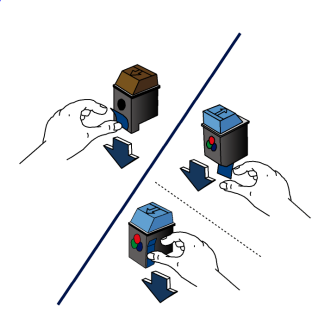

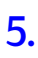

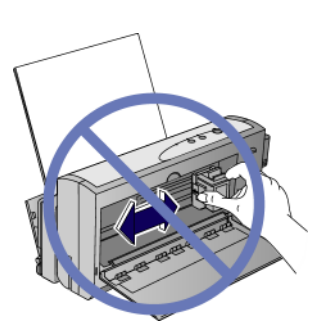

6.

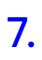

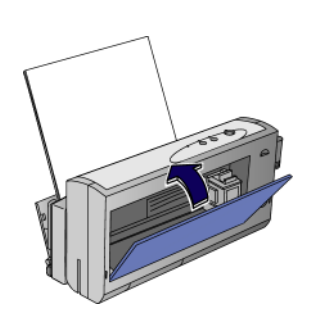

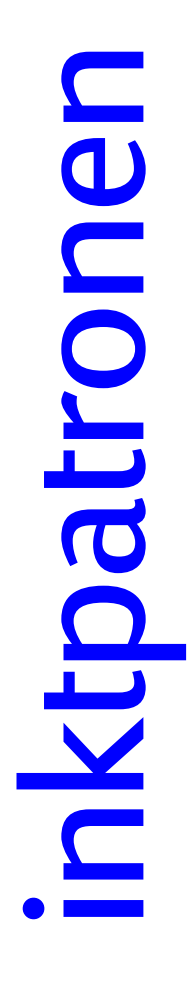

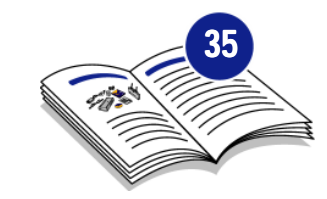

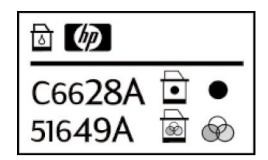

### Omgaan met inktpatronen

- Bewaar de inktpatroon in de verzegelde verpakking tot u deze gaat gebruiken.
- Bewaar de inktpatroon bij kamertemperatuur.
- Als u de inktpatroon eenmaal uit de verzegelde verpakking hebt verwijderd, dient u deze in de patroonhouder in de printer te laten.
- Laat de inktpatroon niet blootstaan aan de open lucht. Bewaar de zwarte inktpatroon of kleureninktpatroon in de opslaghouder als deze zich niet in de printer bevindt.
- Nadat de fabrieksverpakkingstape van de inktpatroon is verwijderd, dient u niet te proberen om deze opnieuw aan te brengen. Als u dit wel doet, kunnen de kleuren met elkaar vermengd raken, zodat er bij het afdrukken verkeerde kleuren worden gebruikt.

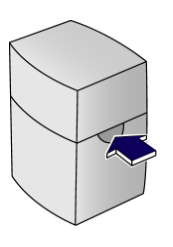

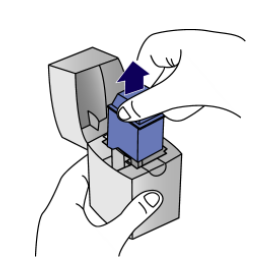

**Opmerking:** als u de patroon uit de houder kunt tillen zonder op het lipje te drukken, dan was de patroon niet juist geplaatst en kan deze uitgedroogd raken.

### Inktpatronen bewaren

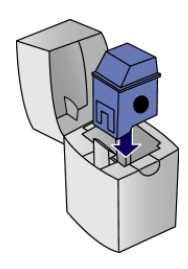

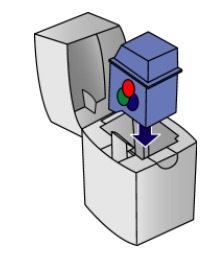

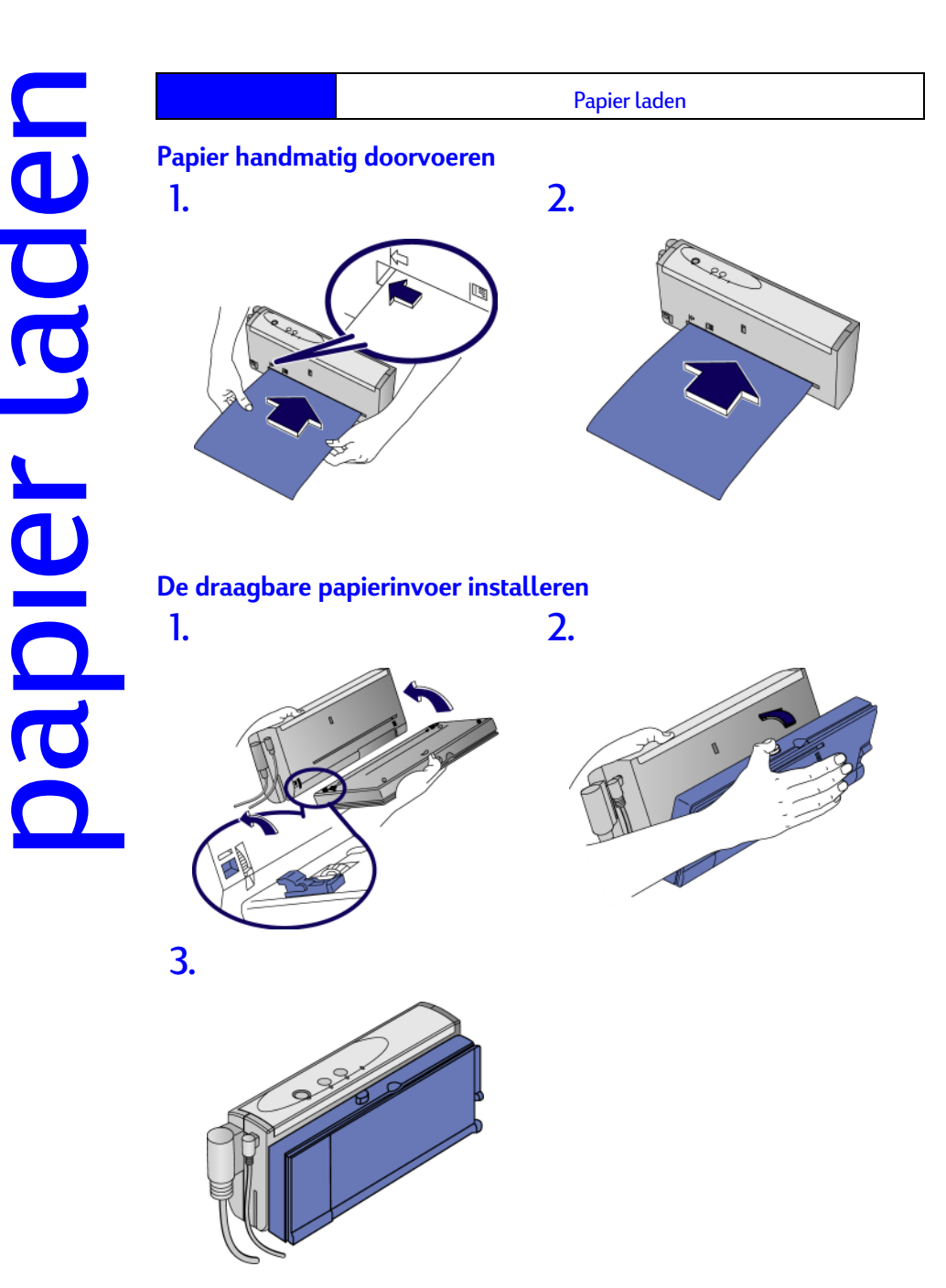

De draagbare papierinvoer gebruiken 2. 1.

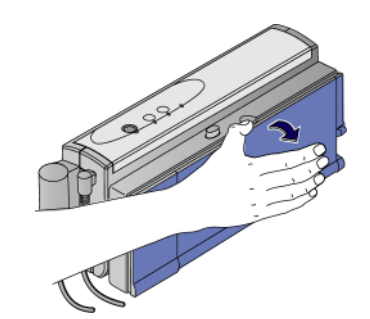

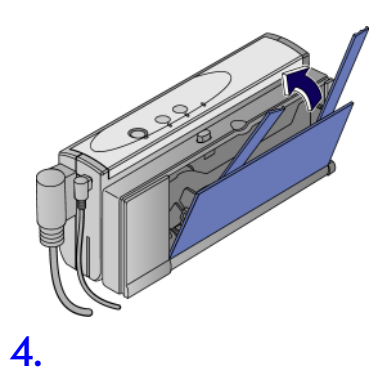

3.

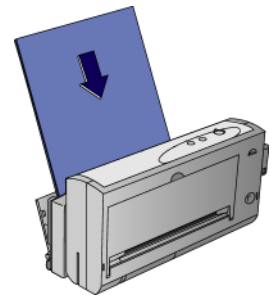

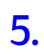

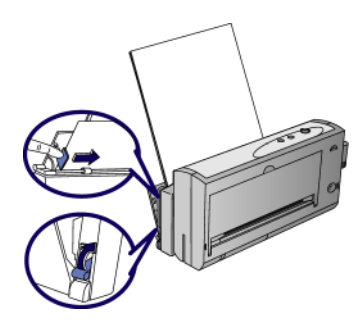

Opmerkingen over het laden van papier

- Laad papier met de te bedrukken kant naar boven gericht.
- Gebruik slechts één papiersoort tegelijk.
- Het aantal vellen dat u kunt laden is afhankelijk van het gewicht van het papier:

| Papiergewicht   | Aantal vellen |
|-----------------|---------------|
| 24 lb (90 g/m2) | 20            |
| 20 lb (75 g/m2) | 25            |
| 16 lb (60 g/m2) | 30            |

### De draagbare papierinvoer verwijderen

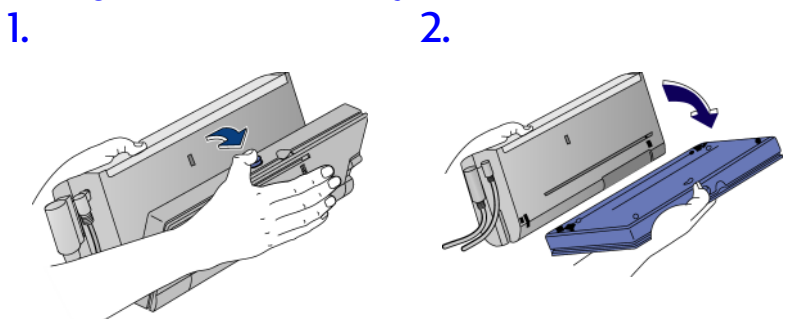

U kunt afdrukken op transparanten, glanzend papier, etiketten, media van zware kwaliteit en andere speciale media, op dezelfde manier als wanneer u met de HP DeskJet 350-printer op gewoon papier afdrukt.

### Transparanten en glanzend papier

- Laad transparanten met de ruwe zijde naar boven gericht en de rand met de papierstrip naar voren.
- Laad niet meer dan 10 transparanten in de papierinvoer.
- Gebruik alleen transparanten en glanzend papier van HP Premium.
- Houd er rekening mee dat bij transparanten en glanzend papier een langere droogtijd voor de inkt vereist is.
- Tijdens het drogen van een vel blijft het lichtje voor papierdoorvoer branden.
- De printersoftware bepaalt automatisch hoeveel extra droogtijd er nodig is. Er wordt geen tweede vel afgedrukt als dit na het afdrukken bovenop een nat vel zou komen te liggen.
- U kunt de automatische vertragingsfunctie ook uitschakelen en het natte vel handmatig verwijderen.
- Plaats natte vellen op een locatie om te drogen waar geen direct zonlicht op valt.

### Papier van zware kwaliteit en ander speciaal papier

Als u problemen ondervindt met het afdrukken op zwaar papier, kunt u de draagbare papierinvoer verwijderen en het vel handmatig invoeren.

### Niet-ondersteunde papiersoorten

Gebruik de volgende papiersoorten niet:

- Papier met een hoger gewicht dan 24 lb (90g/m2)
- Papier met een lager gewicht dan 16 lb (60g/m2)
- Papier met gaten of perforaties
- Gescheurd of gekreukt papier, papier met ezelsoren of papier met een zware structuur of reliëf
- Enveloppen
- Andere transparanten dan HP Premium-transparanten
- Meerdelige formulieren

De HP DeskJet 350-printer kan worden gebruikt met softwaretoepassingen voor Microsoft Windows, MS-DOS en Apple Macintosh

### Systeemvereisten

Voordat u de printer gebruikt, moet u ervoor zorgen dat de computer aan de minimale systeemvereisten voldoet.

| Minimum                                                                       |                                                                                  |
|-------------------------------------------------------------------------------|----------------------------------------------------------------------------------|
| Windows 3.1x                                                                  | 486, 66 MHz, 8 MB RAM                                                            |
| Windows 95 of Windows 98                                                      | Pentium <sup>®</sup> 60 MHz, 16 MB RAM                                           |
| Windows NT 4.0                                                                | Pentium <sup>®</sup> 60 MHz, 24 MB RAM                                           |
| Windows 2000                                                                  | Pentium <sup>®</sup> 60 MHz, 32 MB RAM                                           |
| Mac OS 8.1 of hoger                                                           | Optionele USB-naar-parallel<br>kabel gebruiken                                   |
| MS-DOS 3.3 of hoger                                                           | 486, 66 MHz, 4 MB RAM                                                            |
| Aanbevolen                                                                    |                                                                                  |
| Adhbevolen                                                                    |                                                                                  |
| Windows 95 of Windows 98                                                      | Pentium <sup>®</sup> 300, 32 MB RAM                                              |
| Windows 95 of Windows 98<br>Windows NT 4.0 of<br>Windows 2000                 | Pentium® 300, 32 MB RAM<br>Pentium® 300, 64 MB RAM                               |
| Windows 95 of Windows 98<br>Windows NT 4.0 of<br>Windows 2000<br>Power Mac G3 | Pentium® 300, 32 MB RAM<br>Pentium® 300, 64 MB RAM<br>OS 8.6, 350 MHz, 64 MB RAM |

**Opmerking:** voor documenten met veel afbeeldingen is wellicht meer dan 50 MB vrije ruimte op de vaste schijf nodig.

### Installeren op Microsoft Windows-systemen

**Opmerking:** als in Windows 95 of Windows 98 het bericht "Nieuwe hardware gevonden" verschijnt terwijl u de printersoftware installeert, selecteert u **Geen stuurprogramma laden** en klikt u op **OK**. Als het dialoogvenster **Apparaatstuurprogramma bijwerken** verschijnt, klikt u op **Volgende** totdat u de optie **Voltooien** ziet. Klik vervolgens op **Voltooien**.

**Opmerking:** u dient over beheerdersrechten te beschikken om een printer onder Windows NT 4.0 te installeren.

### Installatie onder Windows 95, Windows 98, Windows NT 4.0 en Windows 2000

- 1. Start Windows en zorg ervoor dat er geen andere Windows-toepassingen worden uitgevoerd.
- 2. Plaats de cd in het cd-rom-station. Het installatieprogramma wordt automatisch gestart.

Als het installatieprogramma niet automatisch wordt gestart, klikt u op **Start** en vervolgens op **Uitvoeren**. Typ in het vak **Openen** de letter van het cd-rom-station, gevolgd door :\Setup (typ bijvoorbeeld D:\Setup).

 Klik op Printerstuurprogramma installeren in het cd-menu. Volg de aanwijzingen op het scherm om de installatie van de printersoftware te voltooien.

### Voor Windows 3.1x

- 1. Start Windows en zorg ervoor dat er geen andere Windows-toepassingen worden uitgevoerd.
- 2. Plaats de cd in het cd-rom-station.
- 3. Klik in het venster **Programmabeheer** op het menu **Bestand** en klik op **Uitvoeren**.
- 4. Typ in het opdrachtregelvak de letter van het cd-rom-station van uw computer, gevolgd door \WIN31\PCL3\<taal>\SETUP.EXE. Vervang <taal> door de gewenste taalcode van drie tekens (zie de volgende tabel).

| Taal       | Afkorting | Taal      | Afkorting |
|------------|-----------|-----------|-----------|
| Deens      | DAN       | Italiaans | ITA       |
| Nederlands | DUT       | Noors     | NOR       |
| Engels     | ENU       | Pools     | POL       |
| Fins       | FIN       | Portugees | POR       |
| Frans      | FRE       | Spaans    | SPA       |
| Duits      | GER       | Zweeds    | SWE       |

5. Volg de aanwijzingen op het scherm om de installatie van de printersoftware te voltooien.

### Installeren onder MS-DOS

De printer wordt geleverd met het configuratiehulpprogramma DJPMenu waarmee u de instellingen op de printer uit de HP DeskJet 350 Series kunt definiëren of wijzigen als dat in uw DOS-toepassingen niet mogelijk is.

**Opmerking:** u hoeft het hulpprogramma DJPMenu niet te installeren als u vanuit Microsoft Windows 3.1x-toepassingen afdrukt.

Gebruik de volgende procedure om het hulpprogramma voor de printerconfiguratie te installeren en uit te voeren:

- 1. Controleer of de printer direct op de parallelle poort van uw computer is aangesloten. (Voor de DJPMenu-software is dit vereist.)
- 2. Plaats de installatiediskette in station A.
- 3. Typ INSTALL op de opdrachtregel van MS-DOS (A:\>) en druk op ENTER.
- 4. Volg de aanwijzingen die op het scherm verschijnen om de installatie van de printersoftware te voltooien.
- Typ C:\DESKJET\DJPMENU op de opdrachtregel van MS-DOS om de DJPsoftware uit te voeren.

**Opmerking:** raadpleeg het bestand Readme.txt voor de meest recente informatie over de DJP-software die u zojuist hebt geïnstalleerd.

### Installeren op Macintosh-systemen

Als de Mac USB-kit (C3399A) niet bij uw printer is geleverd, moet u de kit bij uw leverancier kopen.

### De printersoftware installeren

- 1. Sluit alle geopende toepassingen en eventuele anti-virusprogramma's af.
- 2. Plaats de installatieschijf in het schijfstation en dubbelklik op het pictogram van het schijfstation om dit te openen. Volg de instructies op het scherm om de installatie te voltooien.
- 3. Selecteer Kiezer in het Apple-menu.
- 4. Klik op het printersymbool links in het Kiezervenster. Klik vervolgens op Hp DJ350 rechts in het Kiezervenster.
- 5. Sluit de Kiezer.

De batterij gebruiken

### De batterij installeren

**Opmerking:** gebruik ALLEEN de Ni-MH-batterij die bij het Cbi-model is geleverd of de oplaadbare batterij voor de HP DeskJet 350-serie (C3394A) die als accessoire kan worden aangeschaft.

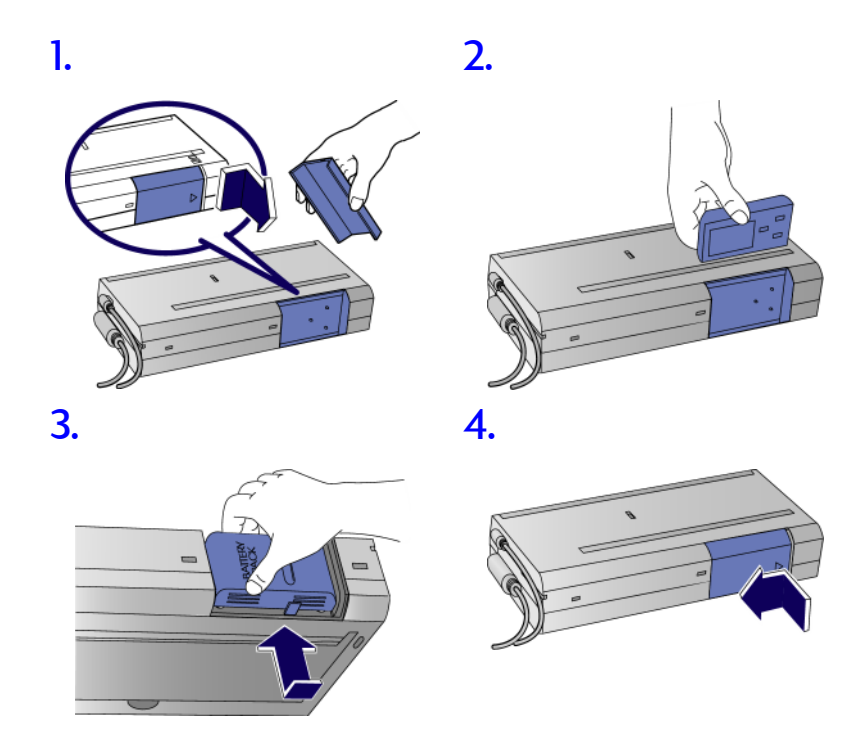

ebruiker e batte

### De batterij verwijderen 1. 2.

### De batterij opladen

**Opmerking:** gebruik ALLEEN de Ni-MH-batterij die bij het Cbi-model is geleverd of de oplaadbare batterij voor de HP DeskJet 350-serie (C3394A) die als accessoire kan worden aangeschaft.

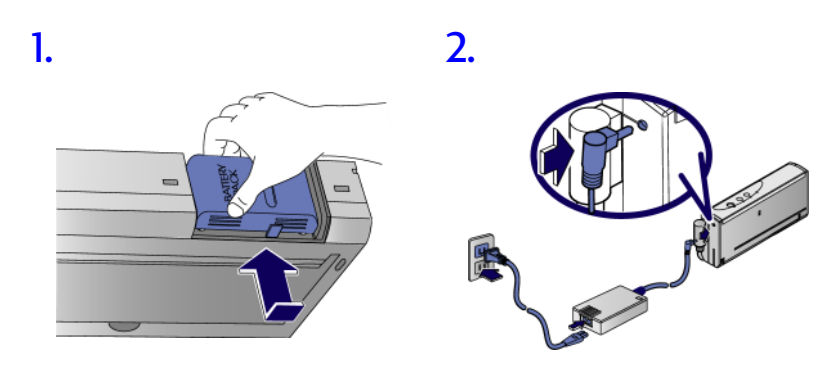

Opmerking: de Ni-MH-batterij bouwt geen geheugen op, wat betekent dat u deze batterij op elk gewenst moment kunt opladen. Het kan tot 1 uur en 15 minuten duren om de batterij helemaal op te laden.

# olossen emen

### Waar kunt u antwoorden vinden?

Gebruik deze sectie om oplossingen te vinden voor problemen die u met de printer zou kunnen ondervinden.

| Als dit gebeurt                                               | Leest u deze sectie                    |
|---------------------------------------------------------------|----------------------------------------|
| Het aan/uit-lichtje brandt, maar er<br>wordt niets afgedrukt. | Papierstoring of Printer reageert niet |
| De printerlichtjes knipperen.                                 | Printerlichtjes knipperen              |
| Het papier wordt niet juist geladen of uitgeworpen.           | Problemen met papierdoorvoer           |
| De afdruk of het papier is scheef.                            | Problemen met scheef papier            |

### Papierstoring

- Zet de printer uit en open de toegangsklep aan de voorkant om het vastgelopen papier uit de printer te verwijderen. Trek het papier naar u toe.
- Druk op de knop zoals in de afbeelding hierna wordt weergegeven als u moeite hebt het papier te verwijderen en trek het papier naar u toe.

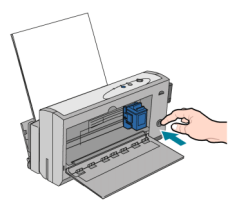

### Printer reageert niet

De printer reageert niet op de printersoftware. Doe het volgende om het probleem op te lossen:

- Verzeker u ervan dat de printer aan staat.
- Controleer of er sprake is van een papierstoring.
- De printerkabel kan losgeraakt of defect zijn. Verzeker u ervan dat de printerkabel stevig op de printer en op de computer is aangesloten. Als u het probleem hiermee niet kunt oplossen, probeert u een andere printerkabel uit of gebruikt u de aanbevolen HP Centronics-kabel.
- Als u afdrukt via een notebook-computer, is de printerpoort mogelijk uitgeschakeld door de stroombesparingsmodus als de printer niet aan stond toen de computer werd ingeschakeld. Schakel de printer en de computer uit. Schakel de printer in en schakel dan de computer in. Probeer dan opnieuw af te drukken.
- Verzeker u ervan dat de inktpatronen en het papier juist zijn geladen.
- Verzeker u ervan dat de HP DeskJet-printer als de huidige printer of standaardprinter is geselecteerd en dat de optie Afdrukken onderbreken in het printermenu niet is geselecteerd.

- Als de aan/uit- en papierdoorvoerlichtjes op de printer knipperen, controleer dan of er zich voorwerpen in de printer bevinden die belemmeren dat de inktpatroon vrij kan bewegen.
- Schakel de printer uit en weer in. Als er geen lichtjes op het voorpaneel van de printer knipperen, probeert u opnieuw af te drukken.
- Het is mogelijk dat andere softwareprogramma's naar dezelfde printerpoort aan het afdrukken zijn. Klik op Afdrukken annuleren en wacht tot het andere softwareprogramma klaar is met afdrukken. Probeer het document vervolgens opnieuw af te drukken.
- Als u een ander apparaat, zoals een tapestreamer, cd-rom-station of netwerkadapter, op dezelfde poort hebt aangesloten, heeft dit apparaat de poort mogelijk in gebruik. Klik op Afdrukken annuleren en wacht tot het andere apparaat klaar is met het gebruiken van de poort. Probeer het document vervolgens opnieuw af te drukken.
- Het is mogelijk dat er sprake is van een storing met de inktpatroon. Vervang de inktpatroon.
- Als u het probleem met geen van de bovenstaande stappen kunt oplossen, is er mogelijk sprake van een hardwarestoring.

### Printer is bezet

- Wanneer u geen printerspoelprogramma gebruikt, kan dit zich voordoen omdat een andere toepassing aan het afdrukken is. U kunt slechts vanuit één toepassing tegelijk afdrukken. Probeer opnieuw af te drukken wanneer de andere toepassing klaar is met afdrukken.
- Als u zeker weet dat er geen andere toepassing aan het afdrukken is en deze fout zich toch blijft voordoen, dan is er waarschijnlijk al eerder een fout in een andere toepassing opgetreden. Start Windows opnieuw op en probeer dan opnieuw af te drukken.

### **Onjuiste Printer**

De printer die momenteel op de computer is aangesloten is een andere printer dan de printer die in de software is geselecteerd. Als u ervoor kiest om verder te gaan, drukt de printer mogelijk niet af of worden er betekenisloze tekens afgedrukt.

- Annuleer de afdruktaak en doe het volgende om het probleem op te lossen:
- Verzeker u ervan dat het juiste printerstuurprogramma is geselecteerd.
- Kies Instellingen, gevolgd door Printers, in het menu Start, klik met de rechtermuisknop op de printernaam van de printer die op de computer is aangesloten en klik vervolgens op Als standaard instellen.
- Als u een schakelkastje gebruikt, controleert u of u de juiste printer hebt geselecteerd.
- Als u de printer door een ander model hebt vervangen, installeert u de printerstuurprogrammasoftware opnieuw.

### Onjuiste stroomuitschakeling

- De printer is na het laatste gebruik niet op de juiste wijze uitgeschakeld.
- Gebruik altijd de aan/uit-knop om de printer uit te schakelen.
- Als de printer is uitgeschakeld via de schakelaar van een stroomstrip of door het netsnoer uit het stopcontact te trekken terwijl de printer aan het afdrukken was, zal de inktpatroon niet terugkeren naar de basisstand. Dit heeft tot gevolg dat de inktpatroon uitdroogt.

• Als de afdrukkwaliteit achteruit is gegaan sinds de printer voor het laatst is gebruikt, reinigt u de contactpunten op de inktpatroon met een droog wattenstaafje.

### Het papier van de printer is op

- Laad papier in de draagbare papierinvoer of voer handmatig papier in.
- Als u wilt afdrukken op papier met het formaat A4 of Letter en er al papier in de hoofdlade is geladen, hebt u in de printersoftware mogelijk handmatige doorvoer geselecteerd. Wanneer handmatige doorvoer is geselecteerd, verwacht de printer dat er een vel aan de achterkant van de printer wordt ingevoerd. Selecteer de juiste papierbron en druk het document opnieuw af.

### Mechanismefout

De beweging van de inktpatroon wordt mogelijk geblokkeerd. Schakel de printer uit en open de klep van de printer om de volgende controles uit te voeren:

- Verwijder eventueel verpakkingsmateriaal van de printer.
- Controleer of er papier in de printer is vastgelopen. Verwijder dat papier en los de papierstoring op de rollers op.
- Als er geen blokkades zijn, schakelt u de printer uit en vervolgens weer in.
- Als u dit probleem niet kunt oplossen, neemt u contact op met de klantenondersteuningsdienst van HP.

### Papierdoorvoerproblemen

- Controleer of er papier is vastgelopen.
- Zorg ervoor dat de papierbreedtesteun goed tegen de linkerrand van de papierstapel ligt.
- Sommige papiersoorten zijn niet geschikt voor gebruik met de HP DeskJet-printer.
- Laad altijd slechts één papiersoort tegelijk.
- Controleer of er zich voldoende papier in de lade bevindt.

### Problemen met scheef papier

Als papier scheef wordt doorgevoerd of de marges scheef lijken, controleert u op de papiergeleiders goed tegen het papier drukken.

### Lege pagina afgedrukt

- Elke nieuwe inktpatroon is verpakt met beschermend plakband dat de inktgaten bedekt. Controleer elke inktpatroon en verwijder zonodig de plakband.
- Als u zwarte tekst afdrukt en er een lege pagina wordt afgedrukt, is de inktpatroon met zwarte inkt mogelijk leeg. Vervang deze inktpatroon.
- Verzeker u ervan dat de HP DeskJet-printer als huidige printer of standaardprinter is geselecteerd.

### Printerlichtjes knipperen

 Knipperde het Aan/uit-lichtje?
 Tijdens het afdrukken van de zelftest dient het Aan/uit-lichtje van de printer te knipperen. Als dit lichtje niet knippert, controleert u op de printerkabel juist is aangesloten.

### Controleer de stroomaansluitingen

- Is de stroomstrip of overspanningsbeveiliging defect? Als de printer is aangesloten op een overspanningsbeveiliging of stroomstrip, koppelt u de printer los en sluit u deze aan op een stopcontact. Schakel de printer dan in. Als de printer aangaat, is de stroomstrip of overspanningsbeveiliging waarschijnlijk defect.
  Is het stopcontact defect?
  - Als de computer al op een stopcontact is aangesloten, sluit u de printer op een ander stopcontact aan en schakelt u de printer vervolgens in. Als de printer aangaat, is het stopcontact waarschijnlijk defect.
- Is de printerkabel defect?
  - Koppel de parallelle kabel los van de printer en schakel de printer in. Als de printer aangaat, sluit u de printer met een andere kabel op de computer aan. Als dit niet werkt, start u het systeem opnieuw op. U kunt ook proberen om de printer op een ander systeem aan te sluiten.

Tijdens normaal gebruik knipperen de printerlichtjes, waarmee wordt aangegeven wat de printer gaat doen.

| Als u | dit ziet |        |            | Doet u dit                                                                                                    |
|-------|----------|--------|------------|----------------------------------------------------------------------------------------------------|
| 0     | 0        | 0      | Ö          | Het groene Aan/uit-lichtje knippert als<br>de printer bezig is met het verwerken<br>van gegevens. U hoeft niets te doen.                                  |
| ţ     | ۵        | ¢      |            |                                                                                                    |
| 0     |          | ×<br>O | $\bigcirc$ | Het amberkleurige lichtje voor de<br>papierdoorvoer knippert als er geen<br>papier is geladen. Laad papier in de<br>papierinvoer. (zie de sectie "Papier  |
| 4     | ۵        | Ļ      |            | laden").                                                                                                    |
| 0     | Ő        | 0      | Ô          | Het amberkleurige lichtje voor het<br>vervangen van de inktpatroon knippert<br>en de inktpatroonhouder wordt naar<br>het midden van de printer verplaatet |
| ş     | ۵        | ¢]     | -          | Vervang de inktpatroon.                                                                                                    |
| •     |          |        | ٥          | Als het amberkleurige lichtje voor het<br>opladen van de batterij knippert en het<br>groene Aan/uit-lichtje brandt, is de<br>batterij bijna leeg.         |
| ۴     | ۵        | ţ      |            | Sluit de stroomadapter aan om de<br>batterij weer op te laden.                                                                                            |

Als alle vier de lichtjes tegelijkertijd knipperen, .....

|         | Als het lichtje voor het opladen van de<br>batterij en de andere lichtjes<br>afwisselend branden is er een<br>probleem met de printerbatterij.                                                 |
|---------|----------------------------------------------------------------------------------------------------|
| * * * * | Als alle vier de printerlichtjes<br>tegelijkertijd knipperen, is er mogelijk<br>een probleem met de printer zelf.                                                                              |
| 1 1 C   | Zet de printer uit en weer aan om te<br>controleren of er een probleem met de<br>printer is. Volg de stappen die hierna<br>worden beschreven om vast te stellen<br>wat het printerprobleem is. |
|         |                                                                                                    |

- 1. Druk op de knop voor het doorvoeren en houd de knop ingedrukt. Eén of meer lichtjes blijven branden.
- 2. Raadpleeg de volgende tabel en kijk om welk patroon van lichtjes het gaat voor meer informatie over het probleem en de mogelijke oplossing.

| Als u dit ziet             | Doet u dit                                                                                                    |
|----------------------------|----------------------------------------------------------------------------------------------------|
| Het lichtje Papier brandt. | Er is papier vastgelopen in de printer.<br>Open de toegangsklep aan de<br>voorkant en trek het vastgelopen<br>papier naar u toe. |

| Als u dit ziet                            | Doet u dit                                                                                                    |
|-------------------------------------------|----------------------------------------------------------------------------------------------------|
| Het lichtje Inktpatroon vervangen brandt. | De inktpatroon wordt wellicht<br>geblokkeerd.                                                                                                    |
|                                           | <ol> <li>Zet de printer aan en open de<br/>toegangsklep.</li> </ol>                                                                                                    |
| * 0 (1)                                   | <ol> <li>Verwijder eventuele objecten om<br/>de blokkering van de<br/>inktpatroonhouder op te heffen.</li> </ol>                                                                          |
|                                           | <ol> <li>Controleer of het papier goed in<br/>de lade is geplaatst.</li> </ol>                                                                                                    |
|                                           | 4. Zet de printer weer aan.                                                                                                    |
|                                           | Probeer de houder niet vanuit de<br>basispositie aan de rechterkant van<br>de printer te verplaatsen, aangezien<br>u de printer hiermee kunt<br>beschadigen.                              |
|                                           | Als de inktpatroonhouder zich in de<br>basispositie bevindt en u geen<br>voorwerpen vindt die het pad<br>blokkeren, is de automatische<br>houdervergrendeling mogelijk niet<br>opgeheven. |
|                                           | U dient mogelijk onderhoud op de<br>printer te laten verrichten. Zie<br>"Klantenondersteuning" aan het einde<br>van deze handleiding.                                                     |
| De lichtjes Inktpatroon vervangen en      | Open de klep.                                                                                                    |
| Papier branden.                           | Duw de inktpatroon en<br>inktpatroonhouder voorzichtig naar<br>achteren.                                                                                                    |

| <ul> <li>De lichtjes Papier en Aan/uit branden.</li> <li>Image: Sector data</li> <li>Er is een interne printerfout opgetreden.</li> <li>Schakel de printer uit met Aan/uit-knop. Schakel de printer in en probeer het opnieuw.</li> <li>Als het probleem hiermeen niet is opgelost, koppelt u stroomadapter los en verwijdert u de batterij. Slu de stroomadapter los en verwijdert u de batterij. Slu de stroomadapter aan en schakel de printer in.</li> <li>Als het probleem hiermeen niet is opgelost, dient u de printer te retourneren voo een servicebeurt. Maak ee aantekening over het branden van de lichtjes or het servicepersoneel hierourin te kunnen lichten.</li> <li>Er is een interne printerfout opgetreden.</li> <li>Schakel de printer uit met</li> </ul> | Als u dit ziet                                                   | Doet u dit                                                                                                    |
|----------------------------------------------------------------------------------------------------|------------------------------------------------------------------|----------------------------------------------------------------------------------------------------|
| Aan/uit branden.<br>Schakel de printer uit met                                                                                                    | Als u dit ziet<br>De lichtjes Papier en Aan/uit branden.         | <ul> <li>Doet u dit</li> <li>Er is een interne printerfout<br/>opgetreden.</li> <li>Schakel de printer uit met de<br/>Aan/uit-knop. Schakel de<br/>printer in en probeer het<br/>opnieuw.</li> <li>Als het probleem hiermee<br/>niet is opgelost, koppelt u de<br/>stroomadapter los en<br/>verwijdert u de batterij. Sluit<br/>de stroomadapter aan en<br/>schakel de printer in.</li> <li>Als het probleem hiermee<br/>niet is opgelost, dient u de<br/>printer te retourneren voor<br/>een servicebeurt. Maak een<br/>aantekening over het<br/>branden van de lichtjes om<br/>het servicepersoneel hierover<br/>in te kunnen lichten.</li> </ul> |
| <ul> <li>Aan/uit-knop. Schakel de printer in en probeer het opnieuw.</li> <li>Als het probleem hiermeen niet is opgelost, koppelt u stroomadapter los en verwijdert u de batterij. Slu de stroomadapter aan en schakel de printer in.</li> <li>Als het probleem hiermeen niet is opgelost, dient u de printer te retourneren voo een servicebeurt. Maak ee aantekening over het branden van de lichtjes or het servicepersoneel hiero in te kunnen lichten.</li> </ul>                                                                                                    | De lichtjes Inktpatroon vervangen en<br>Aan/uit branden.         | <ul> <li>Er is een interne printerfout<br/>opgetreden.</li> <li>Schakel de printer uit met de<br/>Aan/uit-knop. Schakel de<br/>printer in en probeer het<br/>opnieuw.</li> <li>Als het probleem hiermee<br/>niet is opgelost, koppelt u de<br/>stroomadapter los en<br/>verwijdert u de batterij. Sluit<br/>de stroomadapter aan en<br/>schakel de printer in.</li> <li>Als het probleem hiermee<br/>niet is opgelost, dient u de<br/>printer te retourneren voor<br/>een servicebeurt. Maak een<br/>aantekening over het<br/>branden van de lichtjes om<br/>het servicepersoneel hierover<br/>in te kunnen lichten.</li> </ul>                     |
| De lichtjes Inktpatroon vervangen,<br>Papier en Aan/uit branden.                                                                                                    | De lichtjes Inktpatroon vervangen,<br>Papier en Aan/uit branden. | Retourneer de printer voor een<br>servicebeurt.                                                                                                    |

Benodigdheden en accessoires

Als u benodigdheden of accessoires voor uw printer wilt bestellen, belt u de erkende HP-leverancier of HP-distributeur. Bezoek de website http://www.outlet.hp.com van HP op het World Wide Web voor meer informatie.

### Inktpatronen

| Zwarte inkjetpatroon                       | C6628A |
|--------------------------------------------|--------|
| Kleureninkjetpatroon                       | 51649A |
| Kabels                                     |        |
| Parallelle kabel van HP, conform IEEE-1284 | C3061A |
| Accessoires                                |        |
| Infraroodadapter (IrDA-compatibel)         | C3393A |
| Ni-MH-batterij                             | C3394A |
| Macintosh USB-pakket met USB-kabel         | C3399A |
| Draagtas                                   | C4039B |
| HP Premium InkJet Paper                    |        |
| U.S. Letter (8,5 bij 11 inch), 200 vel     | 51634Y |
| A4 (210 bij 297 mm), 200 vel               | 51634Z |
| HP Premium Transparancy Film               |        |
| U.S. Letter (8,5 bij 11 inch), 50 vel      | C3834A |
| U.S. Letter (8,5 bij 11 inch), 20 vel      | C3828A |
| A4 (210 bij 297 mm), 50 vel                | C3835A |
| A4 (210 bij 297 mm), 20 vel                | C3832A |
|                                            |        |

| HP Greeting Card Paper                               |        |
|------------------------------------------------------|--------|
| U.S. Letter (8,5 bij 11 inch), 20 vel, 20 enveloppen | C1812A |
| A4 (210 bij 297 mm), 20 vel, 20 enveloppen           | C6042A |
| HP Professional Brochure/Flyer Paper                 |        |
| U.S. Letter (8,5 bij 11 inch), 50 vel                | C6817A |
| A4 (210 bij 297 mm), 50 vel                          | C6818A |
| HP Restickables                                      |        |
| U.S. Letter (8,5 bij 11 inch), 10 vel, 90 stickers   | C6822A |
| A4 (210 bij 297 mm), 10 vel, 90 stickers             | C6823A |

| Afdrukmethode                             | Afdrukken met dru                                                                                                    | ppelsgewijz                                 | e thermische in                      | ktstraal                              |
|-------------------------------------------|----------------------------------------------------------------------------------------------------|---------------------------------------------|--------------------------------------|---------------------------------------|
| Econofast-modus*                          | Documenttype                                                                                                    | Snel                                        | Normaal                              | Beste                                 |
|                                           | Zwarte tekst                                                                                                    | 5 ppm**                                     | Зррт                                 | 1ppm                                  |
|                                           | Kleuren (tekst en<br>afbeeldingen)                                                                                                    | 2 ppm                                       | 0,8ppm                               | 0,5ppm                                |
|                                           | *Cijfers bij benader<br>van de systeemcor<br>van het document.<br>** pagina's per min                                                                                                    | ing. De uitei<br>Ifiguratie, de<br>uut      | ndelijke snelhe<br>toepassing en     | eid is afhankelijk<br>de complexiteit |
| Zwarte resolutie                          | Maximaal 600 bij                                                                                                    | 600 dpi met                                 | zwarte inkt                          |                                       |
| Kleurresolutie                            | 600 bij 300 dpi                                                                                                    |                                             |                                      |                                       |
| Printertaal                               | HP PCL niveau 3 ve                                                                                                    | erbeterd                                    |                                      |                                       |
| Softwarecompatibiliteit                   | Microsoft Windows<br>4.0, Windows 2000                                                                                                    | 3.1x, Windov<br>D, Macintosh                | ws 95, Windows<br>, MS-DOS           | s 98, Windows NT                      |
| Lettertypen                               | 8 ingebouwde, schaalbare lettertypen: CG Times, CG Times<br>Italic, Universe, Universe Italic, Courier, Courier Italic, U.S. Letter<br>Gothic, U.S. Letter Gothic Italic                                                                                                  |                                             |                                      |                                       |
| Geavanceerde software                     | Functies van het printerstuurprogramma:<br>Gegevensoverdracht via infraroodpoort, LaserJet-marge-<br>emulaties, optimaliseren voor fax, hand-out (x op é é n<br>afdrukken), watermerk, afdrukvoorbeeld, ColorSmart II, MS-<br>DOS-hulpprogramma printerconfiguratiescherm |                                             |                                      |                                       |
| Afdrukmateriaal,<br>formaat/soort         | Papier:                                                                                                    | Plain, Pren<br>Greeting (                   | nium InkJet, Bro<br>ard Restickabl   | ochure, Flyer,                        |
|                                           |                                                                                                    |                                             | (8 5 bii 14 inch)                    |                                       |
|                                           |                                                                                                    | U.S. Leyat                                  | (8,5 bij 14 inch)                    |                                       |
|                                           |                                                                                                    | U.S. Execu                                  | tive (7,25 bij 10                    | ,5 inch)                              |
|                                           |                                                                                                    | Europees /                                  | 44 (210 bij 297                      | mm)                                   |
|                                           | Transparanten:                                                                                                    | U.S. Letter<br>Europees /                   | (8.5 bij 11 inch)<br>A4 (210 bij 297 | mm)                                   |
|                                           | Etiketten:                                                                                                    | U.S. Letter<br>Europees /                   | (8.5 bij 11 inch)<br>44 (210 bij 297 | mm)                                   |
| Papiertransport                           | Draagbare<br>papierinvoer:                                                                                                    | Maximaal                                    | 30 vellen                            |                                       |
|                                           | Handinvoer:                                                                                                    | Vel voor v                                  | el                                   |                                       |
| Aanbevolen gewicht<br>van afdrukmateriaal | 60 tot 90 g/m <sup>2</sup>                                                                                                    |                                             |                                      |                                       |
| Interface en<br>aansluitingen             | IEEE-1284 met Plug<br>aansluiting van Ce<br>verbinding voor Ma                                                                                                    | y & Play; cor<br>ntronics; infr<br>acintosh | npatibel met d<br>rarood; facultat   | e parallelle<br>ieve USB-             |
| Printergeheugen                           | 512 kB ingebouwd                                                                                                    | RAM, 32 kB                                  | ontvangstbuffe                       | r                                     |

Technische gegevens

| A Case a black as a set | 411 .                               |                         | 1.40.0                       |
|-------------------------|-------------------------------------|-------------------------|------------------------------|
| Armetingen              | Alleen printer:                     | Breedte:                | 149,9 mm                     |
|                         |                                     | hoogte:                 | 309,9 mm                     |
|                         |                                     | diepte:                 | 66 mm                        |
|                         | Printer met                         | Breedte:                | 149,9 mm                     |
|                         | draagbare                           | hoogte:                 | 309,9 mm                     |
|                         | papierinvoer:                       | diepte:                 | 94 mm                        |
| Gewicht                 | Alleen printer:                     | 1,9 kg                  |                              |
|                         | Printer met                         | 2,5 kg                  |                              |
|                         | draagbare                           | -                       |                              |
|                         | papierinvoer:                       |                         |                              |
| Belasting               | 500 pagina's per maar               | nd                      |                              |
| Voeding                 | Ingebouwde universele voeding (UPS) |                         |                              |
| Voeding                 | Power Modules:                      | Input Voltage           | 100 - 240 VAC (10%),         |
|                         |                                     | 50/60 Hz (3 H           | z)                           |
|                         | Batterij:                           | Nikkelmetaalh           | ydride (NiMH) ~ 1600 mAh     |
|                         |                                     | (6 VDC)                 |                              |
| Stroomverbruik          | Maximaal 2,2 watt bij n             | iet-actief, maxin       | naal 14,3 watt bij afdrukken |
| Werkomgeving            | Werktemperatuur:                    | 5° tot 40° C (41        | ° tot 104° F)                |
|                         | Aanbevolen                          | 15° tot 35° C (59       | 9° tot 95°F)                 |
|                         | werktemperatuur:                    |                         |                              |
|                         | Opslagtemperatuur:                  | -40° tot $60^{\circ}$ C | (-40° tot 140° F)            |
|                         | Relatieve<br>vochtigheid:           | 20 tot 80% R\           | / niet-condenserend          |
|                         | Geluidsniveaus                      | Geluidsdruk, L          | pAm 55 dB(A) (naast          |
|                         | conform ISO 3741                    | apparaat)               | •                            |
|                         | 1988:                               |                         |                              |

| Systeemvereisten    | Minimaal:                                                                                                    | Windows 3.1x: 486-processor, 66 MHz,<br>8 MB RAM                                                                              |
|---------------------|----------------------------------------------------------------------------------------------------|----------------------------------------------------------------------------------------------------|
|                     |                                                                                                    | Windows 95 en Windows 98 Pentium-<br>processor 60 MHz, 16 MB RAM                                                              |
|                     |                                                                                                    | Windows NT 4.0: Pentium-processor<br>60 MHz, 24 MB RAM                                                                        |
|                     |                                                                                                    | Windows 2000 Pentium-processor<br>60 MHz, 32 MB RAM                                                                           |
|                     |                                                                                                    | Mac OS 8.1 of hoger: 32 MB RAM<br>(alleen bij gebruik van de optionele<br>kabelverbinding tussen USB- en<br>parallelle poort) |
|                     |                                                                                                    | MS-DOS 3.3 of hoger: 486-processor,<br>4 MB RAM                                                                               |
|                     | Aanbevolen:                                                                                                    | Windows 95 en Windows 98 Pentium-<br>processor, 300 MHz, 32 MB RAM                                                            |
|                     |                                                                                                    | Windows 4.0 en Windows 2000 Pentium-<br>processor, 300 MHz, 64 MB RAM                                                         |
|                     |                                                                                                    | Power MAC G3 OS 8.6, 350 MHz,<br>64 MB RAM                                                                                    |
|                     |                                                                                                    | iMac: OS 8.6, 333 MHz, 32 MB RAM                                                                                              |
| Garantie            | Beperkte garantie van 1 jaar                                                                                                    |                                                                                                    |
| Productcertificaten | Veiligheidscertificaten: CSA (Canada), PSB (Singapore), UL (V.S.),<br>NOM1-Y-NYCE (Mexico), TUV-GS (Duitsland), SABS (Zuid-Afrika).                                              |                                                                                                    |
|                     | EMI/ECI-certificaten: FCC Klasse B bij gebruik klasse B-<br>computerapparatuur (V.S.), CTICK (Australië en Nieuw-Zeeland), CE<br>(Europese Unie), B mark (Polen), GOST (Rusland) |                                                                                                    |

### Minimummarges

De printer drukt niet af tot aan de rand van het papier. Wanneer u marges in de software instelt, dient u ervoor te zorgen dat deze marges niet kleiner zijn dan het minimum dat in de volgende illustraties wordt weergegeven:

### Afdrukbaar gebied: afdrukrichting Staand

### Bovenmarge:

| Afdrukken in zwart | 0,08 inch (U.S. Letter, U.S. |
|--------------------|------------------------------|
| en kleur           | Legal en U.S. Executive)     |
|                    | 2,0 mm (A4)                  |

### Linkermarge:

| Afdrukken in zwart | 0,25 inch (U.S. Letter, U.S. |
|--------------------|------------------------------|
| en kleur           | Legal en U.S. Executive)     |
|                    | 3,2 mm (A4)                  |

### Rechtermarge:

| Afdrukken in zwart | 0,25 inch (U.S. Letter, U.S. |
|--------------------|------------------------------|
| en kleur           | Legal en U.S. Executive)     |
|                    | 3.6 mm (A4)                  |

### **Ondermarge:**

| Afdrukken in zwart | 0,50 inch (U.S. Letter, U.S.<br>Legal en U.S. Executive)<br>12,7 mm (A4) |
|--------------------|--------------------------------------------------------------------------|
| Afdrukken in kleur | 0,66 inch (U.S. Letter, U.S.<br>Legal en U.S. Executive)<br>16,8 mm (A4) |

### Afdrukbaar gebied: afdrukrichting Liggend

### Bovenmarge:

| Afdrukken in zwart | 0,25 inch (U.S. Letter, U.S |
|--------------------|-----------------------------|
| en kleur           | Legal en U.S. Executive)    |
|                    | 3,2 mm (A4)                 |

### Linkermarge:

Afdrukken in zwart 0,50 inch (U.S. Letter, U.S. en kleur Legal en U.S. Executive) 12,7 mm (A4)

### Rechtermarge:

| Afdrukken in zwart | 0,17 inch (U.S. Letter, U.S. |
|--------------------|------------------------------|
| en kleur           | Legal en U.S. Executive)     |
|                    | 4,2 mm (A4)                  |

### Ondermarge:

| Afdrukken in zwart | 0,25 inch (U.S. Letter, U.S. |
|--------------------|------------------------------|
| en kleurg          | Legal en U.S. Executive)     |
|                    | 3,6 mm (A4)                  |

Er kunnen nadere beperkingen voor de software gelden. Raadpleeg de softwarehandleiding voor meer informatie.

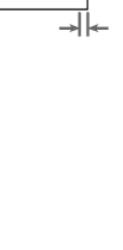

Klantenondersteuning

In het voorgaande hoofdstuk worden oplossingen gegeven voor veelvoorkomende problemen. Als uw printer niet naar behoren werkt en met deze oplossingen het probleem niet kan worden verholpen, probeert u dan een van de onderstaande bronnen. Toolbox

Opmerking: Toolbox is uitsluitend beschikbaar als u het printerstuurprogramma via SETUP.EXE hebt geïnstalleerd.

Op het tabblad **Problemen oplossen** in dit programma krijgt u eenvoudige stapsgewijze oplossingen voor veelvoorkomende afdrukproblemen. Met deze oplossingen kunt u de meeste afdrukproblemen verhelpen. Start dit programma door op het pictogram Toolbox op het bureaublad of in de programmagroep te dubbelklikken.

### Internet

Bezoek onze website voor de meest recente informatie over printersoftware, producten en ondersteuning.

http://www.hp.com/go/dj350 - of http://www.hp.com/cposupport

### Telefonische ondersteuning van HP

Gedurende de garantieperiode kunt u een beroep doen op het HPklantenondersteuningscentrum.

Houd, voordat u belt, de volgende informatie bij de hand om de vertegenwoordiger van de klantenondersteuning behulpzaam te zijn:

| Wat is het serienummer van uw p<br>(zie de achterzijde van uw printer                                                                                          | rinter<br>)?      |
|----------------------------------------------------------------------------------------------------|-------------------|
| Welk model printer hebt u?                                                                                                    |                   |
| Wat is de merknaam en het<br>modelnummer van uw compute                                                                                                    | ?                 |
| Wat is het versienummer van uw<br>printersoftware (open de Eigenso<br>van het printerstuurprogramma,<br>het tabblad Voorkeuren en klik<br>vervolgens op Info)? | happen<br>klik op |
| Welk printerstuurprogramma he<br>geselecteerd?                                                                                                    | bt u              |

Het HP-klantenondersteuningscentrum is bereikbaar op de onderstaande nummers:

### Voor klanten in Noord-Amerika:

| Gedurende de<br>garantieperiode: | <b>V.S.:</b> 208 323 2551 maandag t/m vrijdag 6.00 tot 18.00<br>uur MST ( <i>Mountain Standard Time</i> )                                                                                                    |
|----------------------------------|----------------------------------------------------------------------------------------------------|
|                                  | <b>Canada:</b> 905.206 4663 maandag t/m vrijdag 8.00 tot<br>18.00 uur EST ( <i>Eastern Standard Time</i> )                                                                                                    |
| Na de<br>garantieperiode:        | <ul> <li>V.S.: 900.555 1500) (\$2,50 per minuut; maximaal \$25,00) of 800 999 1148 (met Visa of Master Card; \$25,00 per gesprek) maandag t/m vrijdag 7.00 tot 18.00 uur MST (<i>Mountain Standard Time</i>)</li> <li>Canada: gratis 877.621 4722 (Visa, Master Card of American Express) maandag t/m vrijdag 8.00 tot 18.00 uur EST (<i>Eastern Standard Time</i>)</li> </ul> |

### Voor klanten in de rest van de wereld:

| Afrika/Midden-Oosten +41 22/780 71 11 |                 | Maleisië              | 03 295 2566     |
|---------------------------------------|-----------------|-----------------------|-----------------|
| Argentinië                            | 541 781 4061/69 | Mexico Guadalajara (  | 01 800 2214700  |
| Australië                             | 613 8877 8000   | 0                     | 1 800 9052900   |
| België                                |                 | Nederland             | 020 606 8751    |
| (Nederlands)                          | 02 6268806      | Nieuw-Zeeland         | 09 356 6640     |
| (Frans)                               | 02 6268807      | Noorwegen             | 22 11 6299      |
| Brazilië                              | 55 11 709 1444  | Oostenrijk            | 0660 6386       |
| Chili                                 | 800 360 999     | Polen                 | 022 37 5065     |
| China                                 | 010 6564 5959   |                       | 48 22 37 5065   |
| Denemarken                            | 3929 4099       | Portugal              | 01 441 7 199    |
| Duitsland                             | 0180 52 58 143  | Rusland               | 7095 923 50 01  |
| Filipijnen                            | 2 867 3551      | Singapore             | 272 5300        |
| Finland                               | 0203 47 288     | Spanje                | 902 321 123     |
| Frankrijk                             | 01 43 62 34 34  | Taiwan 8              | 386-2-27170055  |
| Griekenland                           | 01 68 96 4 11   | Thailand              | 02 661 4011     |
| Hongarije                             | 36 (1) 252 4505 | Tsjechische Republiek | 42 (2) 471 7327 |
| Hongkong                              | 800 96 7729     | Turkije               | 9012245925      |
| lerland                               | 01 662 5525     | Verenigd Koninkrijk   | 0171 512 5202   |
| India                                 | 9111 682 6035   | Vietnam               | 8 823 4530      |
| Indonesië                             | 21 350 3408     | Venezuela             | 582 239 5664    |
| Italië                                | 02 264 10350    | Zweden                | 08 619 2170     |
| Korea                                 | 822 3270 0700   | Zwitserland           | 0848 80 11 11   |

### Veiligheidsinformatie

Neem bij gebruik van dit product altijd de elementaire veiligheidsvoorzorgen in acht om het risico van letsel ten gevolge van brand of elektrische schokken te verkleinen.

- 1. Lees alle instructies in de handleiding en zorg dat u deze begrijpt.
- 2. Sluit de printer altijd op een geaard stopcontact aan. Als u niet weet of het stopcontact geaard is, kunt u dit laten controleren door een bevoegde elektriciën.
- 3. Neem alle op dit product vermelde waarschuwingen en instructies in acht.
- 4. Haal het netsnoer uit het stopcontact voordat u dit product reinigt.
- 5. Plaats of gebruik dit product niet in de buurt van water en gebruik het product niet als u nat bent.
- 6. Zorg dat het product stevig op een stabiel oppervlak staat.
- 7. Zet het product op een veilige plaats zodat niemand op het netsnoer kan trappen of erover kan struikelen en het netsnoer niet wordt beschadigd.
- 8. Als het product niet naar behoren werkt, kunt u het deel "Problemen oplossen" in deze handleiding of in de gebruikershandleiding raadplegen.
- 9. De printer bevat geen onderdelen die door de gebruiker kunnen worden gerepareerd. Laat dit over aan erkende vakmensen.
- 10. Alle informatie in deze sectie is bedoeld om u te wijzen op mogelijke veiligheidsgevaren.

### FCC-richtlijnen

Uit tests is gebleken dat deze apparatuur voldoet aan de specificaties van Deel 15 van de PCC-regels. Deze grenzen zijn ontwikkeld om redelijke bescherming tegen schadelijke interferentie bij gebruik in woonwijken te bieden. Deze apparatuur genereert, gebruikt en verspreidt radiofrequentie-energie en kan, indien deze niet conform de instructies wordt geïnstalleerd en gebruikt, schadelijke interferentie voor radio- en televisie-ontvangst veroorzaken, wat kan worden vastgesteld door de apparatuur uit en weer aan te zetten. De gebruiker wordt aangemoedigd om eventuele interferentie door middel van een of meer van de volgende maatregelen te corrigeren:

- Richt of plaats de ontvangstantenne opnieuw.
- Verhoog de afstand tussen apparatuur en ontvanger.
- Sluit de apparatuur op een andere stroomgroep aan dan de ontvanger.
- Raadpleeg uw leverancier of een ervaren radio-/TV-technicus.

### Verklaring over het netsnoer

Het netsnoer kan niet worden gerepareerd. Als het snoer defect is, moet u het weggooien of terugsturen naar de leverancier.

### **Classificatie van LED's**

CLASS 1 LED PRODUCT LED KLASSE 1 APPARECCHIO LED DI CLASSE 1 PRODUCT CLASY 1 Z DIODAMI (EWHECYCMILED) Appareil à Diode Electriuminescente de Classe 1 ZARIZENI LED TRIY 1 KLASS 1 LED APPARAT LUOKAN 1 LED

### Energieverbruik

Energy Star is een in de Verenigde Staten gedeponeerd servicemerk van de United States Environmental Protection Agency

### HP Verklaring van beperkte garantie

| HP-product                                          | Duur van beperkte garantie |
|-----------------------------------------------------|----------------------------|
| Software                                            | 90 dagen                   |
| Accessoires                                         | 90 dagen                   |
| Inktpatronen                                        | 90 dagen                   |
| Printerrandapparatuur – zie de<br>informatie hierna | l jaar                     |

### Geldigheid van beperkte garantie

- Hewlett-Packard verstrekt aan de eindgebruiker de garantie dat de bovenvermelde producten van HP vrij zijn van materiaal- en fabricagefouten gedurende de bovenvermelde tijdsduur die begint op de dag van aankoop door de klant.
- Wat betreft softwareproducten geldt de beperkte garantie van HP uitsluitend voor het niet kunnen uitvoeren van programmeringsinstructies. HP garandeert niet dat de werking van een product ononderbroken of vrij van fouten is.
- De beperkte garantie van HP geldt alleen voor defecten die zich voordoen als resultaat van normaal gebruik van het product en is niet van toepassing op andere problemen, met inbegrip van defecten die het resultaat zijn van:
  - a. verkeerd of ondeskundig onderhoud of aanpassing
  - b. software, informatiedragers, onderdelen of benodigdheden die niet door HP worden geleverd of ondersteund
  - c. gebruik dat niet in overeenstemming is met de specificaties van het product
- 4. Wat printerproducten van HP betreft worden de garantie aan de klant en eventuele ondersteuningscontracten met HP niet beïnvloed door het gebruik van niet door HP vervaardigde inktpatronen of nagevulde inktpatronen. Als defecten of beschadigingen van de printer echter aan het gebruik van een niet door HP vervaardigde of nagevulde inktpatroon kunnen worden toegeschreven, zal HP de gebruikelijke arbeidsuren en materiaalkosten voor het repareren van de printer voor het betreffende defect of de betreffende beschadiging in rekening brengen.
- Als HP tijdens de garantieperiode op de hoogte wordt gebracht van een defect van een product dat onder de garantie van HP valt, wordt het defecte product door HP gerepareerd of vervangen.
- 6. Als een defect product dat onder de garantie van HP valt, niet door HP gerepareerd of vervangen kan worden, zal HP de aankoopprijs voor het defecte product terugbetalen binnen een redelijke termijn nadat HP op de hoogte is gebracht van het defect.
- HP is niet verplicht tot reparatie, vervanging of terugbetaling zo lang de klant het defecte product niet aan HP heeft geretourneerd.
- Een vervangingsproduct mag nieuw of bijna nieuw zijn op voorwaarde dat het ten minste dezelfde functionaliteit bezit als het product dat vervangen wordt.
- Producten van HP kunnen gereviseerde onderdelen, componenten of materialen bevatten, waarvan de prestaties gelijkwaardig zijn aan die van nieuwe producten.

10. De Beperking van garantie van HP is geldig in alle landen waarin het betreffende HP-product door HP wordt gedistribueerd. Contracten voor extra garantieservices, zoals service aan huis, zijn beschikbaar via alle erkende HP-serviceverleners in landen waar het product door HP of een erkende importeur wordt gedistribueerd.

### Beperking van garantie

IN ZOVERRE DOOR DE PLAATSELIJKE WET IS TOEGESTAAN, VERSTREKKEN NOCH HP, NOCH DERDE LEVERANCIERS ENIGE ANDERE GARANTIE OF VOORWAARDE, HETZIJ UITDRUKKELIJKE OF STILZWIJGENDE GARANTIES OF VOORWAARDEN VAN VERKOOPBAARHEID, BEVREDIGENDE KWALITEIT EN GESCHIKTHEID VOOR EEN BEPAALD DOEL.

### Beperking van aansprakelijkheid

- 1. In zoverre door de plaatselijke wet is toegestaan, zijn de rechtsmiddelen in deze beperkte garantie het enige en exclusieve verhaal van de klant.
- 2. IN ZOVERRE DOOR DE PLAATSELIJKE WET IS TOEGESTAAN, MET UITZONDERING VAN DE SPECIFIEKE VERPLICHTINGEN IN DEZE GARANTIEVERKLARING, ZIJN HP EN DERDE LEVERANCIERS ONDER GEEN BEDING AANSPRAKELIJK VOOR DIRECTE, INDIRECTE, SPECIALE EN INCIDENTELE SCHADE OF GEVOLGSCHADE, ZIJ HET OP BASIS VAN CONTRACT, BENADELING OF ENIG ANDERE JURIDISCHE THEORIE EN OF HP AL DAN NIET VAN DE MOGELIJKHEID VAN DERGELIJKE SCHADE OP DE HOOGTE IS.

### Plaatselijke wet

- Deze garantieverklaring biedt de klant specifieke juridische rechten. De klant kan over andere rechten beschikken die in de VS van staat tot staat, in Canada van provincie tot provincie en elders van land tot land kunnen verschillen.
- 2. In zoverre deze garantieverklaring niet overeenstemt met de plaatselijke wet, zal deze garantieverklaring als aangepast en in overeenstemming met dergelijke plaatselijke wet worden beschouwd. Krachtens dergelijke plaatselijke wet is het mogelijk dat bepaalde afwijzingen en beperkingen in deze garantieverklaring niet op de klant van toepassing zijn. Sommige staten in de VS en bepaalde overheden buiten de Verenigde Staten (inclusief provincies in Canada) kunnen bijvoorbeeld:
  - de afwijzingen en beperkingen in deze garantieverklaring als tenietgedaan beschouwen ter bescherming van de wettelijk voorgeschreven rechten van de klant (bijvoorbeeld in het Verenigd Koninkrijk);
  - b. de mogelijkheid van een fabrikant voor het doen gelden van dergelijke afwijzingen of voorwaarden anderzijds beperken; of
  - c. de klant aanvullende rechten onder de garantie bieden, de tijdsduur van stilzwijgende garanties bepalen die niet door de fabrikant afgewezen kan worden, en beperkingen op de tijdsduur van stilzwijgende garanties niet toestaan.
- 3. MET BETREKKING TOT CONSUMENTENTRANSACTIES IN AUSTRALIË EN NIEUW-ZEELAND WORDEN DE WETTELIJK VOORGESCHREVEN RECHTEN DIE VAN TOEPASSING ZIJN OP DE AANKOOP VAN PRODUCTEN VAN HP AAN DERGELIJKE KLANTEN, DOOR DE VOORWAARDEN IN DEZE GARANTIEVERKLARING NIET TENIETGEDAAN, BEPERKT OF VERANDERD, BEHALVE IN ZOVERRE DOOR DE WET IS TOEGESTAAN, EN VORMEN DE VOORWAARDEN VAN DEZE GARANTIEVERKLARING EEN AANVULLING OP DEZE RECHTEN.

## index

А

aan-/uit-knop, illustratie en beschrijving, 2 aanbevolen susteemconfiguraties. 11 aanbevolen systeemvereisten, 26 aansluiten draagbare sheetfeeder, 3 kabels, 3 printer op computer, 3 stroom, 3 aansluitingen, ondersteunde typen, 24 accessoires bestellen. 22 adapter. stroom. illustratie. 1 afdrukbaar gebied van pagina, 27 afdrukgegevens, 24 afdrukken hand-outs. 24 lege pagina's, 17 minimummarges, 26 x op één, 24 afdrukmateriaal aanbevolen gewichten, 24 bestellen, 22 ondersteunde soorten en formaten, 24 transport, 24 afdrukmethode. 24 afdruksnelheid. 24 afdrukvoorbeeld, 24 afkortingen taalcodes, 12 afmetingen, printer, 25 apparaatinstellingen (tabblad), 24 artikelnummers, benodigdheden en accessoires, 22 Australië, EMI-certificaten, 26 autoexec.bat, bewerken, 13

### B

B mark-certificaten. 26 batterij opladen, 14 vereisten, 25 verwijderen, 14 wanneer verwijderen, 2 BCIQ-certificaten, 26 belasting, 25 benodigdheden bestellen, 22 bestellen, benodigdheden en accessoires, 22 besturingssystemen, ondersteunde, 24, 26 bevestigen, draagbare sheetfeeder, 3 bewerken, autoexec.bat, 13 bezet, printer, 16 breedte, printer, 25 brochurepapier, bestellen, 23 buffer, formaat, 24

### С

Canada, veiligheidscertificaten:, 26

### Index

capaciteit papier, 9 transport afdrukmateriaal, 24 CE certificaten. 26 CG Times, lettertype, 24 China, CCIB-certificaten, 26 classificatie van LED's, 31 codes, voor talen, 12 ColorSmart II, 24 computer, printer aansluiten op, 3 contact opnemen met HP, 28 conversie, voltage, 2 Courier, lettertype, 24 CTICK-certificaten, 26 D **DECLARATION OF CONFORMITY, 39** deïnstalleren draagbare sheetfeeder, 9 diepte, printer, 25 doorvoeren papier handmatig, 7 zwaar papier, 10 doorvoerproblemen, 17 DOS hulpprogramma printerconfiguratiescherm, 24 opdracht LPT mode, 13 printersoftware installeren, 12 systeemvereisten, 11 taalcodes, 12 dots per inch (dpi), resolutie, 24 dpi (dots per inch), resolutie, 24 draagbare papierinvoer capaciteit. 24 draagbare papierinvoer, afmetingen, 25 draagbare papierinvoer, afmetingen gewicht, 25 draagbare sheetfeeder aansluiten, 3 gebruik, 7 illustratie, 1 installeren, 7 verwiideren. 9 Duitsland, veiligheidscertificaten:, 26 Ε

EMI-certificaten:, 26 emuleren, LaserJet-marges, 24 energieverbruik, 31 Energy Star, 31 EPA (Environmental Protection Agency), Energy Star, 31 etiketten ondersteunde formaten, 24 Europese Unie, EMI-certificaten, 26

faxen, optimaliseren voor, 24 FCC-certificaten, 26 folderpapier, bestellen, 23 formaat van de printer, 25 formaten voor afdrukmateriaal ondersteund. 24 formaten voor afdrukmateriaal, ondersteund, 24 fouten mechanisme, 17 papier doorvoeren, 17 problemen oplossen, 15 functies, software, 24 G

garantieverklaring, 32 gebruik draagbare sheetfeeder, 7 glanzend papier, 10 opslaghouder, 6 transparanten, 10 zwaar papier, 10 gegevensoverdracht, infrarood, 24 geheugen, ingebouwd, 24 geluid, 25 aeluidsdruk. 25 geluidsniveaus, 25 gewicht van de printer, 25 glanzend papier, opmerkingen over gebruik, 10 GOST-certificaten, 26

### н

handmatige papierdoorvoer, 7 hand-outs, afdrukken, 24 hoogte, printer, 25 HP Premium InkJet-papier, bestellen, 22 HP Premium-transparanten, bestellen, 22 HP Professional Brochure and Flyer Paper, 23 HP Restickables bestellen, 23 HP-wenskaartpapier bestellen, 23

### I

IBM-compatibele computer, printer aansluiten op, 3 infrarood, gegevensoverdracht, 24 ingebouwde lettertypen, 24 inkjet-papier, bestellen, 22 inktpatronen bestellen. 22 illustratie, 1 installeren, 4 omgaan met, 6 installeren batterij, 14 draagbare sheetfeeder, 7 inktpatronen, 4 printersoftware, 11 software op Macintosh-systemen, 13 software op MS-DOS-systemen, 12 software op Windows-systemen, 11

Internet, contact opnemen met HP, 28 ISO 9296-norm, 25

### I

JUN-certificaten, 26 Κ kaarten, papier bestellen voor, 23 kabels aansluiten. 3 bestellen, 22 klantenondersteuning, 28 kleurenafdrukken resolutie. 24 snelheid van. 24 kleureninktpatronen installeren, 4 kleurenpatronen bestellen. 22 knipperende lichtjes, 17 knoppen, illustratie en beschrijvingen, 2 Korea, certificaten, 26

laden van papier instructies voor, 3 LaserJet marge-emulatie, 24 Letter Gothic, lettertype, 24 lettertypen, ingebouwd, 24 levensduur, 25 lichties illustratie en beschrijving, 2 knipperende, 17 LPT mode, opdracht, 13

### м

Macintosh kabels bestellen voor. 22 printer aansluiten op, 3 printersoftware installeren, 13 systeemvereisten, 11, 26 marges minimum, 26 marges, emuleren van LaserJet-, 24 mechanismefout, 17 media handmatig doorvoeren, 7 laden. 3 niet-ondersteunde soorten, 10 ondersteunde soorten, 10 Mexico, veiligheidscertificaten:, 26 **Microsoft Windows** printersoftware installeren, 11 systeemvereisten, 11, 26 minimale systeemvereisten, 26 minimummarges, 26 minimumsysteemvereisten, 11 MS-DOS hulpprogramma printerconfiguratiescherm, 24 opdracht LPT mode, 13 printersoftware installeren, 12

systeemvereisten, 11, 26 taalcodes, 12

### Ν

Nieuw-Zeeland, EMI-certificaten, 26 NOM1-Y-NYCE-certificaten, 26 ()

omgaan met inktpatronen, 6 ondersteund papiergewicht, 24 soorten en formaten voor afdrukmateriaal. 24 ondersteunde besturingssystemen, 24 ondersteunde aansluitingen, 24 onjuiste printer, 16 ontvangstbuffer, 24 opdrachten, LPT mode, 13 opladen batterij, 14 opslag, temperatuur voor inktpatronen, 6 opslaghouder gebruik, 6 illustratie, 1 Optimaliseren voor fax, 24 overheidsvoorschriften, 30

### Ρ

pagina's afdrukbaar gebied, 27 leeg, 17 minimummarges, 26 scheef, 17 papier aanbevolen gewichten, 24 aantal vellen per gewicht, 9 bestellen, 22 capaciteit, 9 handmatig doorvoeren, 7 laadrichting, 9 laden, 3 leeg, 17 niet-ondersteunde soorten. 10 ondersteunde formaten, 24 ondersteunde soorten, 10 ondersteunde soorten en formaten. 24 op, 17 problemen met scheef papier, 17 papier laden tips voor. 9 papierdoorvoerknop, illustratie en beschrijving, 2 papierdoorvoerproblemen, 17 papiergewichten niet ondersteund, 10 papiersoorten niet ondersteund, 10 papiertransport, 24 parallelle kabels aansluiten, 3

bestellen. 22 patronen illustratie, 1 installeren. 4 omgaan met, 6 patroonvervangingsknop, illustratie en beschrijving, 2 pc, printer aansluiten op, 3 PCL, niveau ondersteund, 24 plug en play, 11 Polen, EMI-certificaten, 26 ppm (pagina's per minuut), specificaties, 24 Premium inkjet-papier, bestellen, 22 Premium-transparanten, bestellen, 22 printer is bezet, 16 printer, illustratie van, 1 printerpatronen illustratie. 1 installeren, 4 omgaan met, 6 printerstuurprogramma, functies, 24 printertaal, 24 problemen oplossen met Toolbox, 28 problemen oplossen overzicht, 15 productcertificaten, 26 PSB certificaten, 26

R

RAM (random-access memory), printer, 24 random-access memory (RAM), ingebouwd in printer, 24 reizen, tips voor, 2 resolutie. 24 restickables, bestellen, 23 RRL certificaten, 26 Rusland, EMI-certificaten, 26

### S

SABS certificaten, 26 scheef papier problemen, 17 Singapore, veiligheidscertificaten:, 26 snelle instellingen, 24 software compatibiliteit, 24 functies. 24 installeren, 11 installeren op Macintosh-systemen, 13 installeren op MS-DOS-systemen, 12 installeren op Windows-systemen, 11 taalcodes. 12 vereisten voor installatie. 11 speciale papierformaten, 24 specificaties prestatie, 26 werkomgeving, 25 stickers, bestellen, 23

stroom aansluiten, 3 stroomadapter gebruik, 2 illustratie, 1 stroomlichtje, illustratie en beschrijving, 2 stroomuitschakeling, onjuist, 16 stroomverbruik, 25 systeemvereisten, 11, 26

Taiwan, EMI-certificaten, 26 talen codes, 12 ondersteunde printer-, 24 telefoonnummers van HP. 28 temperatuur opslag van inktpatronen, 6 specificaties, 25 tips voor onderweg, 2 Toolbox-hulpprogramma, 28 transformators, voltage, 2 transparanten bestellen, 22 ondersteunde formaten, 24 opmerkingen over gebruik, 10 transparanten, bestellen, 22 TUV-GS-certificaten, 26

### U

UL certificaten, 26 Universe, lettertype, 24 universele voeding, 25 USB-kabels aansluiten, 3

bestellen, 22

### V

V.S., veiligheids- en EMI-certificaten, 26 VCCI-certificaten, 26 veiligheidscertificaten:, 26 veiligheidsinformatie, 30 vereisten voeding, 25 voor software-installatie, 11 verklaring over het netsnoer. 31 verschillende speciale papierformaten, 24 verwijderen batterij, 14 draagbare sheetfeeder, 9 vochtigheid specificaties, 25 voeding vereisten. 25 voeding, type, 25 voltage conversie, 2 printer met ander voltage gebruiken, 2 transformators. 2

### W

watermerk, 24 website, HP, 28 wenskaartpapier, bestellen, 23 werkomgeving, 25 wijzigen, autoexec.bat, 13 Windows printer op systeem aansluiten, 3 printersoftware installeren, 11 systeemvereisten, 11, 26

### Х

x op één, afdrukken, 24 Z

Zuid-Afrika, veiligheidscertificaten, 26 zwaar papier, gebruik, 10 zwarte inktpatronen bestellen, 22 installeren, 4 zwartwitafdrukken resolutie, 24 snelheid van, 24

### **DECLARATION OF CONFORMITY**

according to ISO/IEC Guide 22 and EN 45014

| Manufact                                                                                                    | urer's Name:                                                                                                    | Hewlett-Packard Singapore (Pte) Ltd                                                                                               |  |  |
|----------------------------------------------------------------------------------------------------|----------------------------------------------------------------------------------------------------|----------------------------------------------------------------------------------------------------|--|--|
| Manufact                                                                                                    | urer's Address:                                                                                                    | Inkjet and Imaging Solutions, Asia Operations<br>Hewlett-Packard Singapore (Pte) Ltd<br>20 Gul Way, Singapore 629196              |  |  |
|                                                                                                    |                                                                                                    | Venture Manufacturing (Singapore) Ltd.<br>5006 Ang Mo Kio Avenue 5 #05-01/12<br>TECHplace II Singapore 569873                     |  |  |
| declares,                                                                                                    | that the product                                                                                                    |                                                                                                    |  |  |
| Product Name:<br>Model Number:                                                                                                    |                                                                                                    | HP DeskJet 350C, HP DeskJet 350Cbi<br>C2697A, C2698A                                                                              |  |  |
| Product (                                                                                                    | Options:                                                                                                    | All                                                                                                    |  |  |
| conforms                                                                                                    | to the following Product                                                                                                    | Specifications:                                                                                                    |  |  |
| Safety:                                                                                                    | IFety: IEC 950: 1991 + A1 + A2 + A3 + A4/ EN 60950: 1992 + A1 + A2 + A3 + A4<br>IEC825-1: 1993 / EN 60825-1:1994 Class I for LEDs                                                                                                    |                                                                                                    |  |  |
| EMC:                                                                                                    | MC: CISPR 22: 1993 Class B / EN 55022: 1994 Class B<br>IEC 1000-3-2: 1995 / EN61000-3-2: 1995<br>IEC 1000-3-3: 1994 / EN61000-3-3: 1995<br>EN 50082-1: 1992<br>IEC 801-2: 1991 / prEN 55024-2: 1992, 4kV CD, 8kV AD<br>IEC 801-3: 1984 / prEN 55024-3: 1991, 3 V/m<br>IEC 801-4: 1988 / prEN 55024-4: 1993, 0.5kV Signal Lines, 1kV Power Lines |                                                                                                    |  |  |
|                                                                                                    | FCC Title 47 CFR, Part 15<br>AZ / NZS 3548:1995 / IC                                                                                                    | Class B / VCCI-2<br>ES-003, Issue 2                                                                                               |  |  |
| Supplem                                                                                                    | entary Information:                                                                                                    |                                                                                                    |  |  |
| (1) The<br>the                                                                                                    | product herewith complies<br>EMC Directive 89/336/EEC                                                                                                    | s with the requirements of the Low Voltage Directive 73/23/EEC and<br>, and carries the CE marking accordingly.                   |  |  |
| (2) The                                                                                                    | (2) The product was tested in a typical configuration with Hewlett-Packard personal computer systems.                                                                                                    |                                                                                                    |  |  |
| (3) This device complies with FCC Title 47 CFR, Part 15 Class B. Operation is subject to the following two conditions: (i) this device may not cause harmful interference, and (ii) this device must accept any interference received, including interference that may cause undesired operation. |                                                                                                    |                                                                                                    |  |  |
| Singapore                                                                                                    | e, February 2000                                                                                                    | Chan Kum Yew, Quality Manager                                                                                                    |  |  |
| Australia<br>Blackburr                                                                                                    | Contact: Product Regulatic<br>1, Victoria 3130, Australia.                                                                                                    | ons Manager, Hewlett-Packard Australia Ltd., 31-41 Joseph Street,                                                                 |  |  |
| European<br>Departme<br>14-3143).                                                                                                    | Contact: Your Local Hewle<br>nt HQ-TRE / Standards Eur                                                                                                    | tt-Packard Sales and Service Office or Hewlett-Packard Gmbh,<br>rope, Herrenberger Strasse 130, D-71034 Boblingen (FAX: +49-7031- |  |  |
| USA Cont<br>Street, Pal                                                                                                    | act: Corporate Product Re<br>o Alto, CA 94304, USA (Ph                                                                                                    | gulations Manager, Hewlett-Packard Company, 3000 Hanover<br>10ne: 415-857-1501).                                                  |  |  |

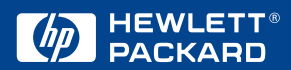

© Copyright 2000 Hewlett-Packard Company

http://www.hp.com/go/dj350